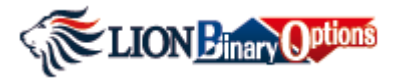

# Guia Rápido de Transações Opções Binária LION

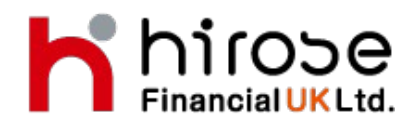

Hirose Financial UK Ltd.

27 Austin Friars London EC2N 2QP info@hiroseuk.com FCA Registration Number 540244

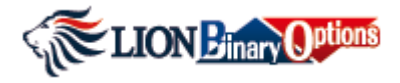

| Índice analítico                                     |                                                                          |       |  |  |  |  |  |
|------------------------------------------------------|--------------------------------------------------------------------------|-------|--|--|--|--|--|
| Abra uma Conta de<br>Opções de<br>transações Binária | Clientes que possuem conta MT4<br>USD/GBP                                | 3-4   |  |  |  |  |  |
|                                                      | <ul> <li>Clientes que não possuem conta<br/>MT4 USD/GBP</li> </ul>       | 5     |  |  |  |  |  |
|                                                      |                                                                          |       |  |  |  |  |  |
| Pagamentos                                           | <ul> <li>Transferência de fundos da MT4</li> <li>para Binária</li> </ul> | 6-7   |  |  |  |  |  |
|                                                      | <ul> <li>Transferência de fundos da Binária<br/>para MT4</li> </ul>      | 8-9   |  |  |  |  |  |
|                                                      |                                                                          |       |  |  |  |  |  |
| Guia de operação                                     | <ul> <li>Fazendo uma operção</li> </ul>                                  | 10-13 |  |  |  |  |  |
|                                                      | Encerrando uma operação<br>manualmente                                   | 14    |  |  |  |  |  |
|                                                      | > Histórico de operações                                                 | 15    |  |  |  |  |  |
|                                                      | Atividade da conta                                                       | 16    |  |  |  |  |  |
|                                                      | > Histórico de taxas                                                     | 17    |  |  |  |  |  |
|                                                      | > Adicionar Instrumento                                                  | 18    |  |  |  |  |  |
|                                                      | Configurações padrão                                                     | 19    |  |  |  |  |  |

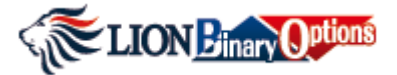

Abra uma conta de opções de transaçoes Binária

### Clientes que possuem conta MT4 USD/GBP

## Step 1. Log in ao My MT4

My MT4 Login

Opções de Transações Binária é disponivel apenas na sua conta MT4 USD ou GBP . Se você possue uma conta MT4 USD/GBP,você poderá abrir uma Opções de transações Binária .

## Step 2. Abra uma conta Opções de transações Binária

#### Binary Options

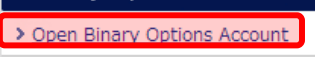

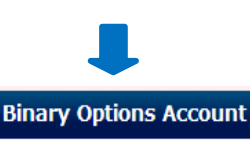

Responsible Trading Trading Terms and Conditions

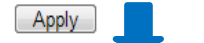

#### **Binary Options Account**

Your account has been opened successfully. Please click on the following link to open the Binary Options Trading Panel.

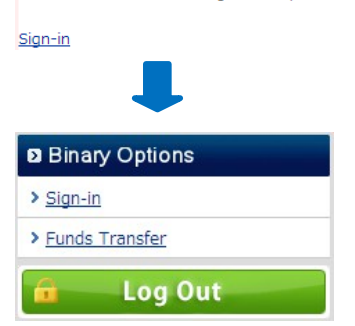

① Clique Abrir Opções de transaçoes
 Binária "Open Binary Options Accounts"

(2) Atenciosamente leia transações reponsaveis "Responsible Trading" e termos de transações e condições "Term and Conditions"

Check o quadrado se você concorda com os documentos acima.

E clique aplicação "Apply"para abrir a conta Opções de transações .

③ Uma vez que você clicou aplicaçao "apply", A conta Opção de Transferência Binária será aberta para você.

④ Uma vez que você abre a sua conta Opções de transações Binária você verá links de "Sign IN" e Fundo de transações "Funds Transfer" embaixo do Binary Open My MT4.

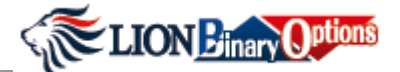

Abra uma conta de opções de transaccoes Binárias

## Step 2. Log in em uma conta Opções de transferência Binária

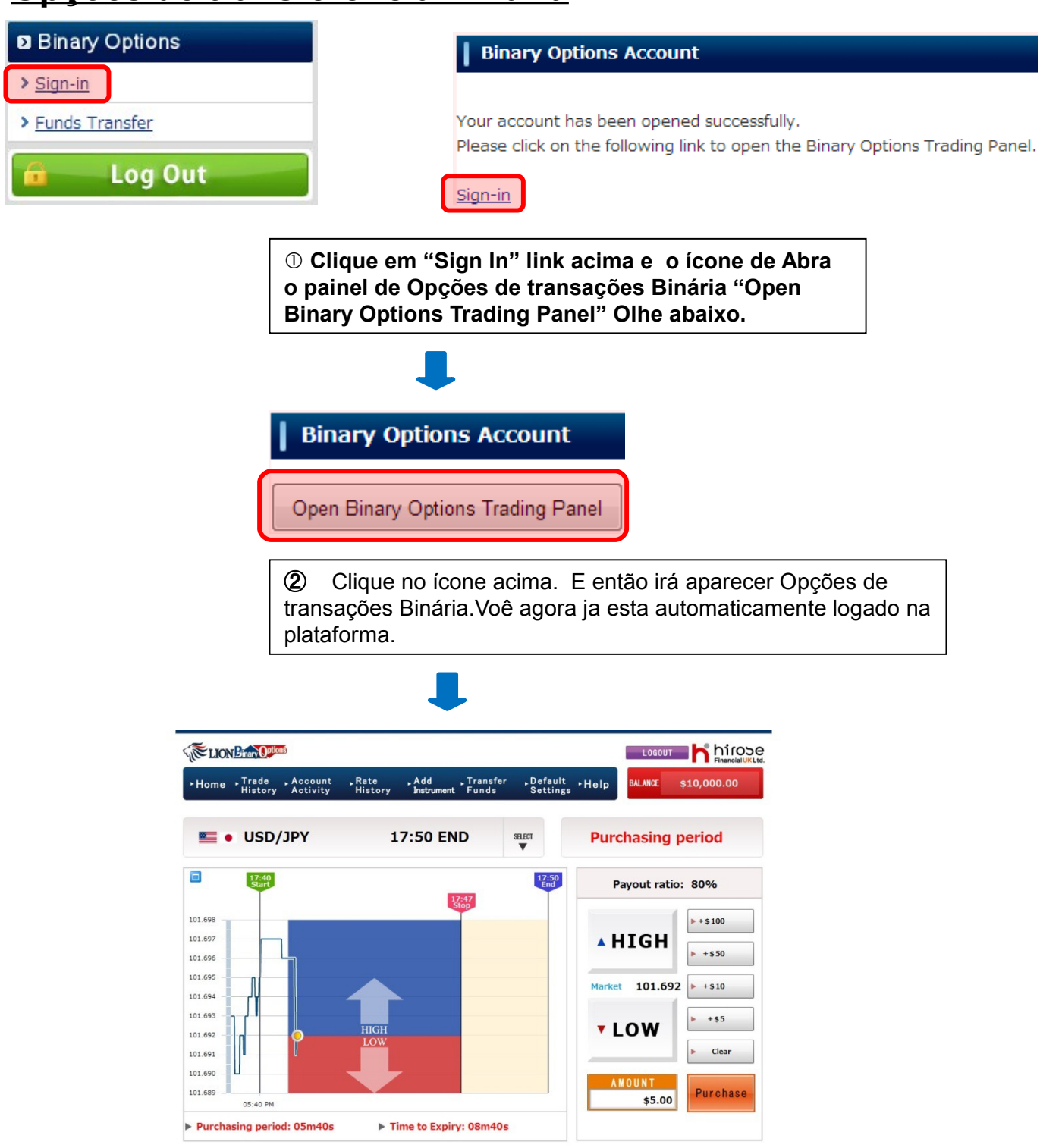

nstrument Type Open Time Rate at Open Market Amount Expiry Time Payout Ratio(%) Payout Amount Close

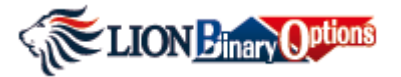

Abra uma conta de opções de transaçoes Binária

## Clientes que não possuem a conta MT4 USD/GBP

## Step 1. Abra uma Conta MT4 USD/GBP

Abra uma conta MT4 USD/GBP primeiro!!

## Abra uma conta MT4

Opções de transações Binária estão disponivel apenas no seu MT4 USD ou GBP. Por favor primeiro abra uma conta MT4 USD/GBP e siga os steps 1,2 e 3 acima para abrir uma conta Opções de Transações Binária no seu MT4.

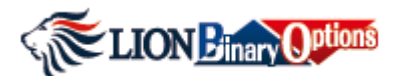

#### **Pagamentos**

Em ordem para transferência na plataforma de Opções Binárias você precisará trasnferir fundos da sua conta MT4 USD

# <u>Transferência de fundos "Funds</u> <u>Transfer" do MT4 para o Binária</u>

Confirm

| <ul> <li>Binary Options</li> <li>Sign-in</li> <li>Funds Transfer</li> <li>Log Out</li> </ul> | ① No m<br>Transfer<br>Transfer                                           | eu MT4 clique em<br>rência de fundos "Funds<br>r"                                                                         |
|----------------------------------------------------------------------------------------------|--------------------------------------------------------------------------|----------------------------------------------------------------------------------------------------|
| Binary Options Fur                                                                           | nds Transfer                                                             | ② Escolha a direção da transferência<br>(MT4 para Opções Binárias), Escolha o<br>velor (av 1000) a aligue Aplicar "Apple" |
| MT4 available funds                                                                          | 8648.32 USD                                                              | Valor (ex.1000) e clique Aplicar Apply                                                                                    |
| Binary Options<br>available funds                                                            | 0.00 USD                                                                 |                                                                                                    |
| Transfer direction                                                                           | <ul> <li>MT4 to Binary Options</li> <li>Binary Options to MT4</li> </ul> |                                                                                                    |
| Amount                                                                                       | 1000 US                                                                  |                                                                                                    |
|                                                                                              | Apply                                                                    |                                                                                                    |
| Binary Options F                                                                             | unds Transfer                                                            | ③ Você verá uma janela para conferir a transferência. Clique confirmo "Confirm".                                          |
| MT4 available funds                                                                          | 8648.32 USD                                                              | Um e-mail de confirmação será enviado no                                                                                  |
| Binary Options<br>available funds                                                            | 0.00 USD                                                                 | endereço de e-mail registrado.                                                                                            |
| Transfer direction                                                                           | MT4 to Binary Options                                                    |                                                                                                    |
| Amount                                                                                       | 1000 USD                                                                 |                                                                                                    |

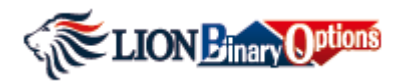

#### **Pagamentos**

| Binary Options Funds Transfer     |                                                                          |  |  |  |  |  |  |
|-----------------------------------|--------------------------------------------------------------------------|--|--|--|--|--|--|
| MT4 available funds               | 8648.32 USD                                                              |  |  |  |  |  |  |
| Binary Options<br>available funds | 0.00 USD                                                                 |  |  |  |  |  |  |
| Transfer direction                | <ul> <li>MT4 to Binary Options</li> <li>Binary Options to MT4</li> </ul> |  |  |  |  |  |  |
| Amount                            | 1000 USD                                                                 |  |  |  |  |  |  |
|                                   | Apply                                                                    |  |  |  |  |  |  |

#### Notas:

#### Transfira fundos da MT4 para a conta Binária

- I. O valor máximo da transferência por dia da conta MT4 para a conta Opções Binária é de \$10,000.
- II. O valor máximo da transferência individual da conta MT4 para a conta Opções Binária é de \$10,000.

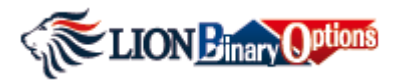

#### **Pagamentos**

## Transferência de fundos "Funds Transfer" Binary para MT4

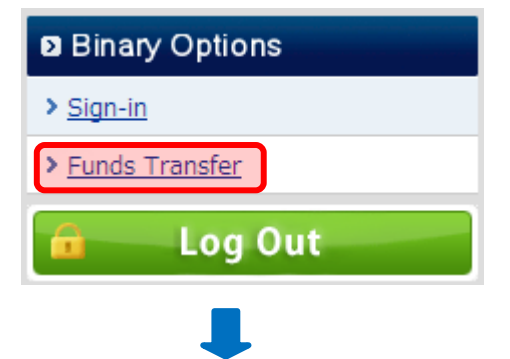

① No meu MT4 clique Trasnferência de fundos "Funds Transfer"

| Binary Options Funds Transfer     |                                                                          |  |  |  |  |  |  |  |
|-----------------------------------|--------------------------------------------------------------------------|--|--|--|--|--|--|--|
| MT4 available funds               | 7648.32 USD                                                              |  |  |  |  |  |  |  |
| Binary Options<br>available funds | 1000.00 USD                                                              |  |  |  |  |  |  |  |
| Transfer direction                | <ul> <li>MT4 to Binary Options</li> <li>Binary Options to MT4</li> </ul> |  |  |  |  |  |  |  |
| Amount                            | 1000 USD                                                                 |  |  |  |  |  |  |  |
|                                   | Apply                                                                    |  |  |  |  |  |  |  |

② Escolha a direção da transferência (Opções Binárias para MT4), Escolha o valor (ex.1000) e clique Aplicar "Apply"

| Binary Options Funds Transfer     |                       |  |  |  |  |  |  |  |
|-----------------------------------|-----------------------|--|--|--|--|--|--|--|
|                                   |                       |  |  |  |  |  |  |  |
| MT4 available funds               | 7648.32 USD           |  |  |  |  |  |  |  |
| Binary Options<br>available funds | 1000.00 USD           |  |  |  |  |  |  |  |
| Transfer direction                | Binary Options to MT4 |  |  |  |  |  |  |  |
| Amount                            | 1000 USD              |  |  |  |  |  |  |  |
| Confirm                           |                       |  |  |  |  |  |  |  |

③ Você verá uma janela para confirar a transferência . Clique confirmo "Confirm".

Um e-mail de confirmação será enviado no endereço de e-mail registrado.

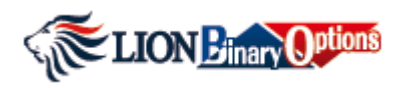

#### **Pagamentos**

# **Binary Options Funds Transfer**

| MT4 available funds               | 7648.32 USD           |  |  |  |  |
|-----------------------------------|-----------------------|--|--|--|--|
| Binary Options<br>available funds | 1000.00 USD           |  |  |  |  |
| Transfer direction                | Binary Options to MT4 |  |  |  |  |
| Amount                            | 1000 USD              |  |  |  |  |
| Confirm                           |                       |  |  |  |  |

#### Notas:

#### Transfira fundos da conta Opções Binárias para a conta MT4

- I. O valor máximo de transferência por dia da conta Opções Binárias para a conta MT4 é de \$1,000.
- II. O valor máximo de transferência individual da conta Opções Binárias para conta MT4 é de \$1,000.

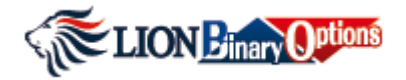

Clique SELECT

### Guia de transferência

Fazendo negociações

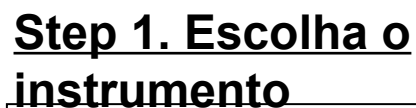

Escolha o instrumento que você quer transferir clicando no botão Selecione "SELECT" e Isntrumento "INSTRUMENT" (ex.EUR/USD abaixo)

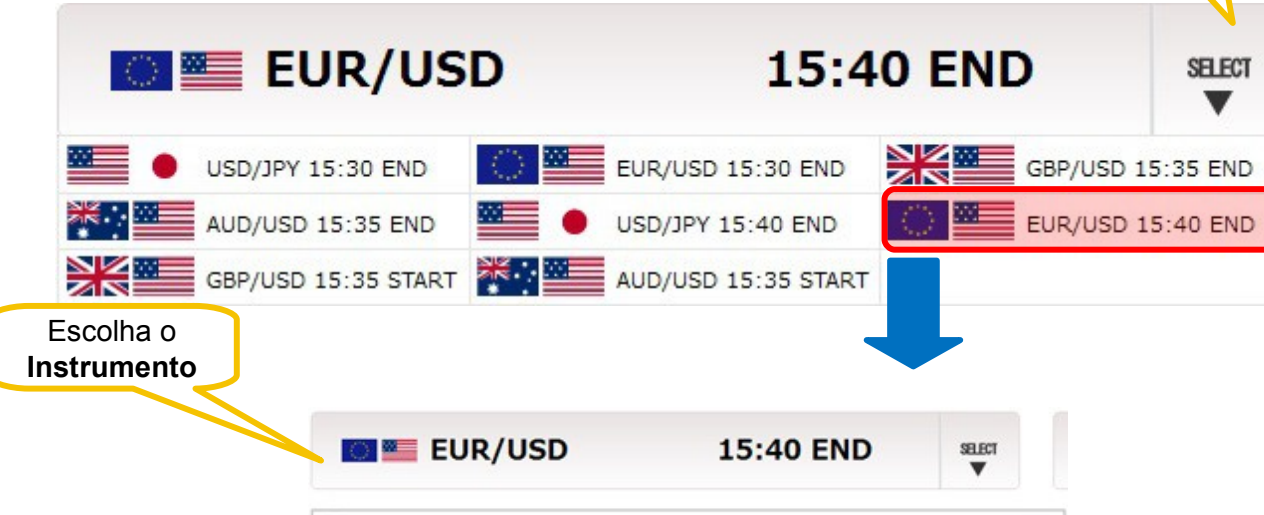

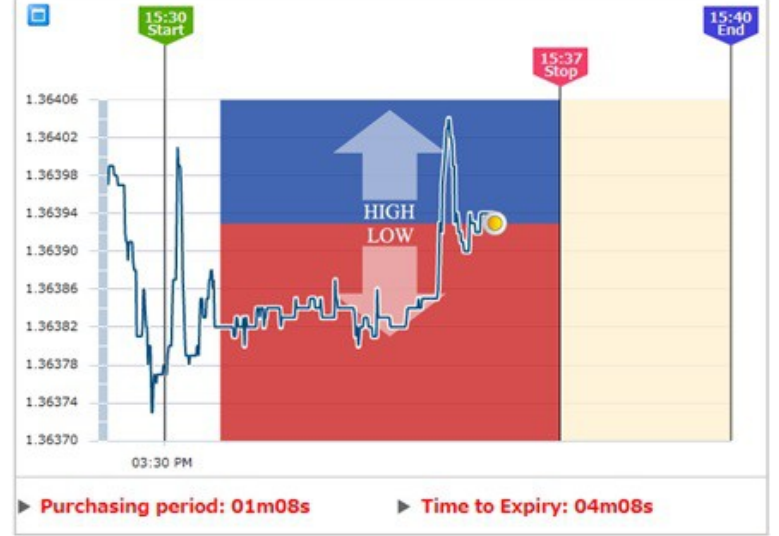

Uma vez que você escolheu o instrumento a janela irá aparecer um histórico de preços ao vivo mostrando o atual preço,do ínicio ao fim.

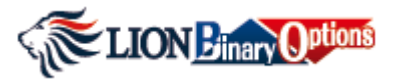

Guia de transferência

# <u>Step 2. Determine qual direção você acha que o</u> mercado irá clicando no subir ou descer (Higher or Lower)</u>

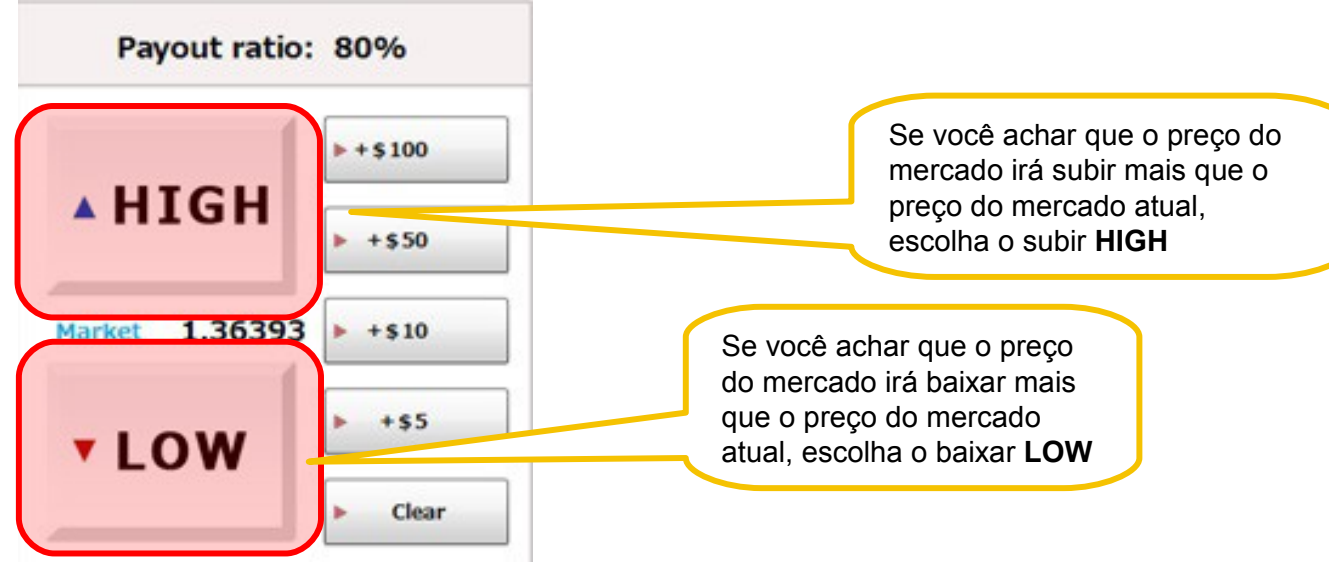

# Step 2. Coloque o valor que você deseja comprar e clique no botão compra "Purchase"

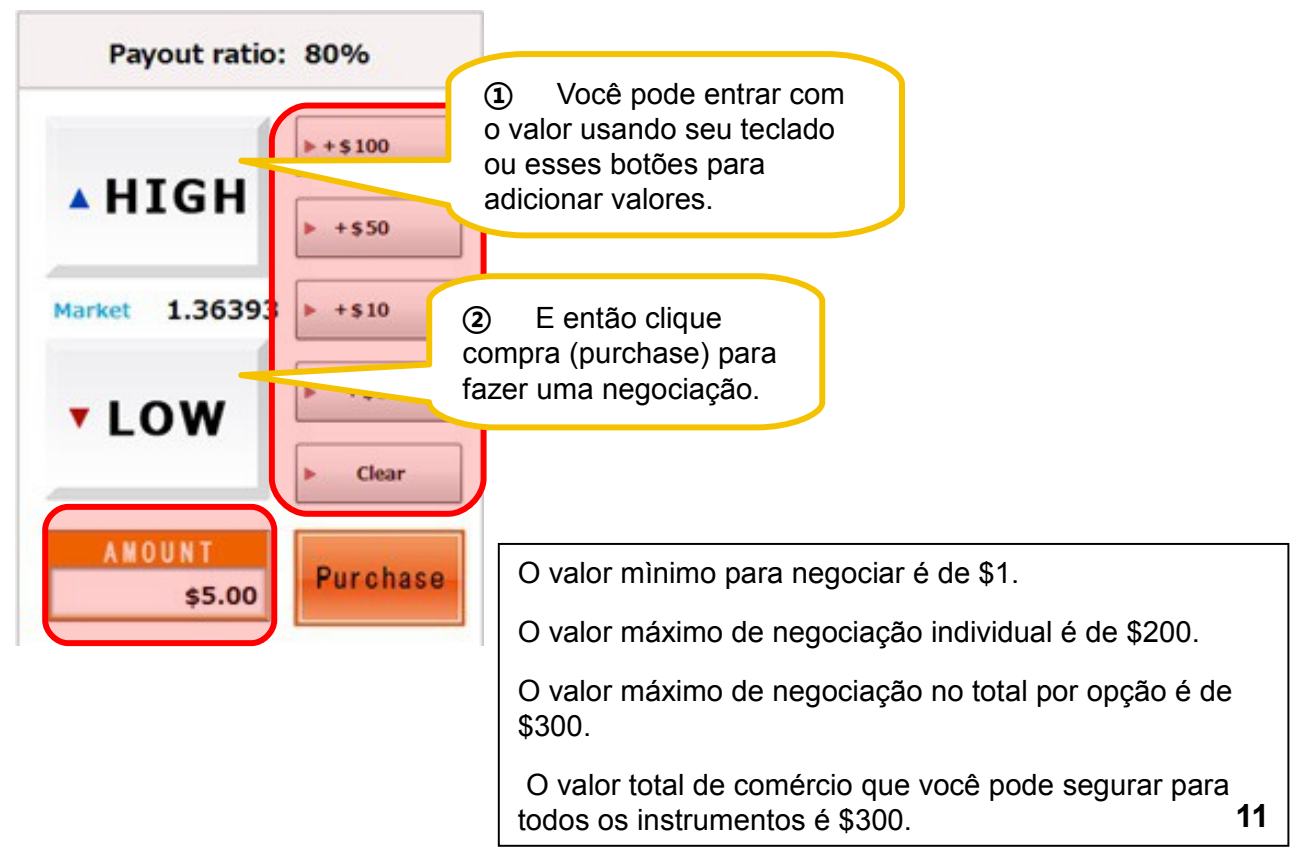

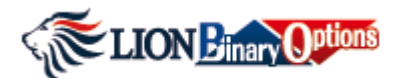

#### Guia de transferência

| Instrument | Туре | Open Time 👎 | Rate at Open | Market  | Amount | Expiry Time | Payout Ratio(%) | Payout Amount | Close |
|------------|------|-------------|--------------|---------|--------|-------------|-----------------|---------------|-------|
| USD/JPY    | ➡    | 16:52       | 101.754      | 101.752 | 50.00  | 17:00       | 0.9052          | 45.26         | CLOSE |

- > Instrumento: Instrumento que você comprou
- **Tipo**: Negociação Direta (Alta e Baixa)
- > Tempo aberto: Tempo que você comprou em uma opção
- > Mercado: Preço do mercado atual
- > Valor: Negocie o valor que você comprou
- > Tempo de expiração: Marque o tempo de expiração que a sua compra tem
- > Porcentagem de Rendimento (%): Veja abaixo
- Valor do Pagamento: Valor do pagamento atual devido a você
- Fechar: Um botão para o manual de fechar e abrir posições (Veja fechando manualmente um comércio)

## Abra uma posição

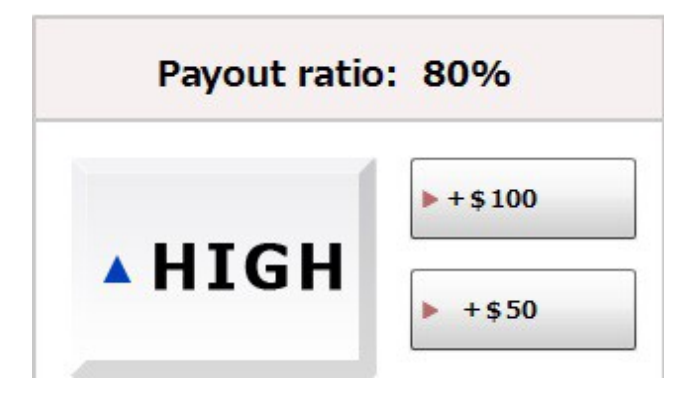

- O Índice de Pagamento exibido é o valor que tem a ganhar com o seu valor de compra se o seu comércio expira o dinheiro.
- Se o comércio expirar fora do dinheiro que você vai perder seu valor de compra inicial.
- Se o seu comércio expira no dinheiro que você receberá o seu Valor Comprar inicial para trás

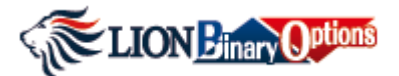

#### Guia de transferência

## Exemplo de negociação

Uma Alta e Baixa Opções Binária permite que você tenha uma visão sobre se os pares de moeda poderá encerrar mais alta ou mais baixa que o específico preço que você escolheu.

#### Exemplo

- > Será que EUR / USD Encerrará maior ou menor do que o preço atual?
- Se a opção encerrar em aproximadamente 7 minutos e o preço atual é 1.39336

você simplesmente precisa decidir se o preço encerrará maior ou menor.

- > Entre o valor que você deseja negociar (ex. \$10)
- > Diretamente acima você poderá ver a Porcentagem de Rendimentoo.

Escolha subir ou baixar.

Você comprou \$10 subindo em EUR/USD, Porcentagem de 80%.

- > Se a sua negociação expirar no dinheiro (InThe Money), você irá receber \$18 (10+10x 0.8
- > Se a sua negociação expirar fora do dinheiro (Out Of Money) você irá perder o seus \$10.
- > Se a sua negociação expirar fora do dinheiro (Out Of Money) você irá perder os seus \$10.
- Se a sua negociação expirar fora do dinheiro (Out Of Money) você receberá os seus \$10 de volta.

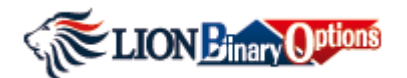

#### Guia de Transferência

## Feche manualmente a negociação

#### Você pode manualmente encerrar a sua trasnferência antes do tempo da expirção.

Encerrando Manualmente quando se tem lucro ou perda

Você antecipa que o EUR/USD irá subir de 1.39336 e escolhe subir (HIGH). No entanto,más notícias aparecem e o preço cai para 1.39322. Em casos assim como os de cima, pode ser mais vantajosa para encerrar manualmente a posição\*(você deverá receber um valor igual \* (disponível até 3 minutos antes da expiração). Quando você encerra uma posição,você receberá um valor igual ao do <u>Valor de Negociação x Porcentagem de Rendimento</u> no seu painel inicial.

\* Você também pode encerrar manualmente até 3 minutos antes do tempo de expiração.

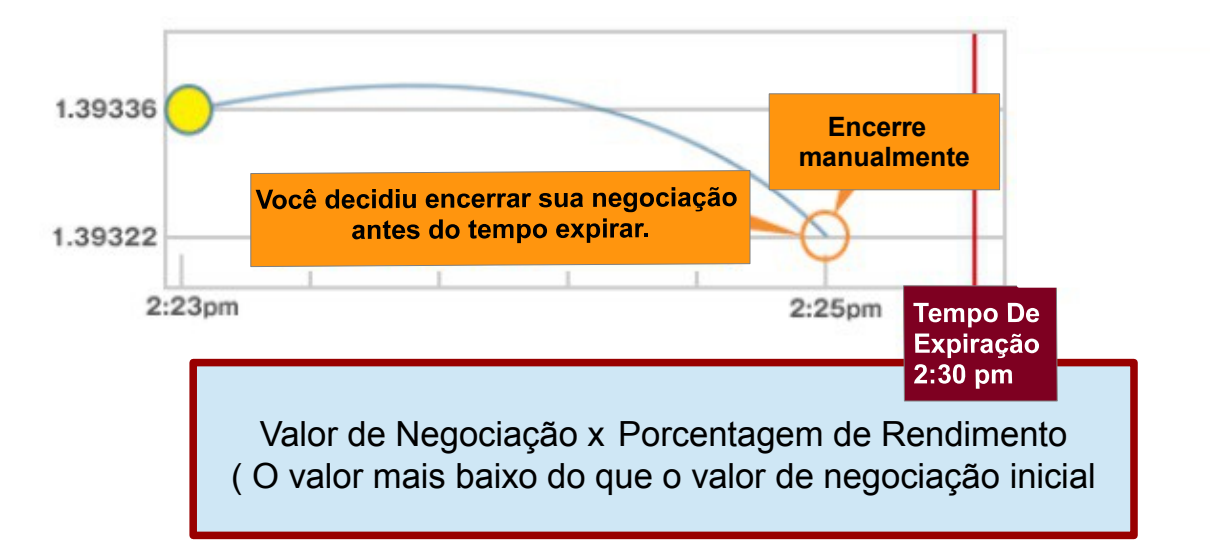

Nota: Com um encerramento manual,A calculação da porcentagem de rendimento é baseada na avaliação do Hirose de uma série de fatores, incluindo o tempo de expiração, o valor atual do par de moedas e nossa expectativa de volatilidade futura. Por favor verifique o índice de pagamento antes de fechar um comércio. Também,pode haver muitas situações onde o valor do pagamento é o mesmo quando você ja encerrou seus negócios com lucro.

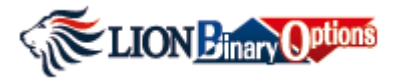

Guia de Transferência

## Histórico de negociação

| ome ⊦Trad<br>Histo |              | le<br>ory                               | Acci<br>Acti              | ount<br>vity | ▶ Rat<br>His | tory                                          | ► Add<br>Instru        | ,Tra<br>ment Fun | nsfer<br>Ids | ⊾De1<br>Se1 | fault ►H<br>ttings |
|--------------------|--------------|-----------------------------------------|---------------------------|--------------|--------------|-----------------------------------------------|------------------------|------------------|--------------|-------------|--------------------|
| All Trades         | s<br>te/Time | <ul> <li>▼ All</li> <li>▼ 30</li> </ul> | Instrumer<br>)/05/2014    | its 🔹 All    |              | <ul> <li>▼ All Po</li> <li>~ 30/05</li> </ul> | sitions<br>/2014 🏼 🅅 🗄 | ▼<br>23÷59÷      | Search       | ē \$        |                    |
| Orde               | er ID        | Open D                                  | ate/Time 🖣                | Instrument   | Туре         | Open Rate                                     | Status                 | Purchase Amount  | Payout       | Close Rate  | Expiry Date/Time   |
| 20140530           | 000000895    | 30/05/2                                 | 2014 16:52                | USD/JPY      | +            | 101.754                                       | Expired                | 50.00            | 0.00         | 101.778     | 30/05/2014 17:00   |
| 201405300          | 000000870    | 30/05/2                                 | 2014 16:24                | USD/JPY      |              | 101.802                                       | Expired                | 15.00            | 27.00        | 101.796     | 30/05/2014 16:30   |
| 201405300          | 000000868    | 30/05/2                                 | 2014 16:23                | EUR/USD      | 1            | 1.36357                                       | Expired                | 15.00            | 27.00        | 1.36366     | 30/05/2014 16:30   |
| 201405300          | 000000852    | 30/05/2                                 | 2014 16:11                | AUD/USD      | +            | 0.93013                                       | Expired                | 105.00           | 189.00       | 0.93003     | 30/05/2014 16:15   |
| 201405300          | 00000849     | 30/05/2                                 | 2014 16:11                | AUD/USD      | +            | 0.93003                                       | Expired                | 105.00           | 105.00       | 0.93003     | 30/05/2014 16:15   |
| 201405300          | 000000835    | 30/05/2                                 | 2014 16:03                | EUR/USD      | 1            | 1.36349                                       | Expired                | 30.00            | 54.00        | 1.36351     | 30/05/2014 16:10   |
| 201405300          | 000000834    | 30/05/2                                 | 2014 16:03                | USD/JPY      | ₽            | 101.794                                       | Expired                | 100.00           | 180.00       | 101.784     | 30/05/2014 16:10   |
| 201405300          | 000000831    | 30/05/2                                 | 2014 16:01                | EUR/USD      | 1            | 1.36365                                       | Expired                | 55.00            | 0.00         | 1.36351     | 30/05/2014 16:10   |
| 201405300          | 000000818    | 30/05/2                                 | 2014 15:54                | EUR/USD      | 1            | 1.36402                                       | Expired                | 10.00            | 0.00         | 1.36390     | 30/05/2014 16:00   |
| 201405300          | 000000817    | 30/05/2                                 | 2014 15:54                | EUR/USD      | ♣            | 1.36414                                       | Manual Close           | 10.00            | 4.61         | 1.36420     | 30/05/2014 16:00   |
| 201405300          | 00000805     | 30/05/2                                 | 2014 15:49                | AUD/USD      | 1            | 0.92972                                       | Expired                | 50.00            | 0.00         | 0.92940     | 30/05/2014 15:55   |
| 201405300          | 000000803    | 30/05/2                                 | 2014 15:48                | GBP/USD      | 1            | 1.67653                                       | Expired                | 10.00            | 0.00         | 1.67631     | 30/05/2014 15:55   |
| 20140530           | 000000802    | 30/05/2                                 | 2014 15:47                | AUD/USD      | 1            | 0.92980                                       | Expired                | 10.00            | 0.00         | 0.92940     | 30/05/2014 15:55   |
| 201405300          | 00800000     | 30/05/2                                 | 2014 15:47                | GBP/USD      | ₽            | 1.67663                                       | Expired                | 10.00            | 18.00        | 1.67631     | 30/05/2014 15:55   |
| 201405300          | 000000795    | 30/05/2                                 | 2014 15:46                | USD/JPY      | 1            | 101.784                                       | Expired                | 10.00            | 0.00         | 101.771     | 30/05/2014 15:50   |
| 201405300          | 000000793    | 30/05/2                                 | 2014 15:46                | USD/JPY      | ♣            | 101.788                                       | Expired                | 10.00            | 18.00        | 101.771     | 30/05/2014 15:50   |
| 201405300          | 000000789    | 30/05/2                                 | 2014 15: <mark>4</mark> 5 | EUR/USD      | 1            | 1.36412                                       | Expired                | 55.00            | 99.00        | 1.36431     | 30/05/2014 15:50   |
| 201405300          | 000000788    | 30/05/2                                 | 2014 15: <mark>4</mark> 5 | EUR/USD      | ₽            | 1.36424                                       | Expired                | 55.00            | 0.00         | 1.36431     | 30/05/2014 15:50   |
| То                 | tal          |                                         |                           |              |              |                                               |                        | 705.00           | 721.61       |             |                    |

Histórico de Negócios (Trade History) permite você de vizualisar todas as atividades e a capacidade de filtrar resultados.

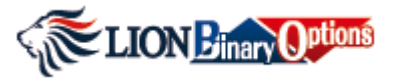

Guia de transferência

## Atividade da conta

| me ►Trade<br>History | Account Ra       | te ⊾Add<br>story Instrument | , Transfer<br>Funds | Default ►He<br>Settings |
|----------------------|------------------|-----------------------------|---------------------|-------------------------|
|                      | Action Date/Time | 30/05/2014 📰 ~ 30/05        | /2014 📰 Search      | Transfer Funds 🛙 🛱 🤤    |
| Reference ID         | Action Date/Time | Status                      | Amount              | Balance History         |
| 20140530000001910    | 30/05/2014 17:00 | Expired out of the money    | 0.00                | 10,016                  |
| 20140530000001899    | 30/05/2014 16:52 | Purchase amount             | -50.00              | 10,016                  |
| 20140530000001855    | 30/05/2014 16:30 | Expired in the money        | 27.00               | 10,066                  |
| 20140530000001854    | 30/05/2014 16:30 | Expired in the money        | 27.00               | 10,039                  |
| 20140530000001839    | 30/05/2014 16:24 | Purchase amount             | -15.00              | 10,012                  |
| 20140530000001837    | 30/05/2014 16:23 | Purchase amount             | -15.00              | 10,027                  |
| 20140530000001817    | 30/05/2014 16:15 | Expired in the money        | 189.00              | 10,042                  |
| 20140530000001816    | 30/05/2014 16:15 | Expired at the money        | 105.00              | 9,853                   |
| 20140530000001804    | 30/05/2014 16:11 | Purchase amount             | -105.00             | 9,748                   |
| 20140530000001800    | 30/05/2014 16:11 | Purchase amount             | -105.00             | 9,853                   |
| 20140530000001792    | 30/05/2014 16:10 | Expired in the money        | 54.00               | 9,958                   |
| 20140530000001789    | 30/05/2014 16:10 | Expired out of the money    | 0.00                | 9,904                   |
| 20140530000001786    | 30/05/2014 16:10 | Expired in the money        | 180.00              | 9,904                   |
| 20140530000001770    | 30/05/2014 16:03 | Purchase amount             | -30.00              | 9,724                   |
| 20140530000001769    | 30/05/2014 16:03 | Purchase amount             | -100.00             | 9,754                   |
| 20140530000001766    | 30/05/2014 16:01 | Purchase amount             | -55.00              | 9,854                   |
| 20140530000001754    | 30/05/2014 16:00 | Expired out of the money    | 0.00                | 9,909                   |
| 20140530000001746    | 30/05/2014 15:56 | Closed before expiry        | 4.61                | 9,909                   |
| 20140530000001740    | 30/05/2014 15:55 | Expired out of the money    | 0.00                | 9,905                   |
| 20140530000001738    | 30/05/2014 15:55 | Expired out of the money    | 0.00                | 9,905                   |
| 20140530000001734    | 30/05/2014 15:55 | Expired out of the money    | 0.00                | 9,905                   |
| 20140530000001733    | 30/05/2014 15:55 | Expired in the money        | 18.00               | 9,905                   |
| 20140530000001729    | 30/05/2014 15:54 | Purchase amount             | -10.00              | 9,887                   |
| 20140530000001727    | 30/05/2014 15:54 | Purchase amount             | -10.00              | 9,897                   |

Atividade da Conta (Account Activity) te da uma lista cronológica sobre eventos que acontece em sua plataforma Binária,incluindo transferências,depósitos e retiradas.

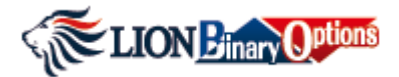

Guia de Transferência

## Histórico de taxas

| History Activit       | y History     | Instrument Fu  | nds Settings     |
|-----------------------|---------------|----------------|------------------|
| ate history           |               |                |                  |
| All Instruments       | 014 📰 🗹 0 🗘 0 | → ~ 30/05/2014 |                  |
| Rate ID               | Instrument    | Rate at Expiry | Expiry Date/Time |
| 201405301720EURUSD104 | EUR/USD       | 1.36377        | 30/05/2014 17:20 |
| 201405301720USDJPY104 | USD/JPY       | 101.753        | 30/05/2014 17:20 |
| 201405301715AUDUSD107 | AUD/USD       | 0.93022        | 30/05/2014 17:15 |
| 201405301715GBPUSD107 | GBP/USD       | 1.67700        | 30/05/2014 17:15 |
| 201405301710EURUSD103 | EUR/USD       | 1.36384        | 30/05/2014 17:10 |
| 201405301710USDJPY103 | USD/JPY       | 101.775        | 30/05/2014 17:10 |
| 201405301705AUDUSD106 | AUD/USD       | 0.93012        | 30/05/2014 17:05 |
| 201405301705GBPUSD106 | GBP/USD       | 1.67693        | 30/05/2014 17:05 |
| 201405301700EURUSD102 | EUR/USD       | 1.36414        | 30/05/2014 17:00 |
| 201405301700USDJPY102 | USD/JPY       | 101.778        | 30/05/2014 17:00 |
| 201405301655AUDUSD105 | AUD/USD       | 0.93019        | 30/05/2014 16:55 |
| 201405301655GBPUSD105 | GBP/USD       | 1.67668        | 30/05/2014 16:55 |
| 201405301650EURUSD101 | EUR/USD       | 1.36401        | 30/05/2014 16:50 |
| 201405301650USDJPY101 | USD/JPY       | 101.749        | 30/05/2014 16:50 |
| 201405301645AUDUSD104 | AUD/USD       | 0.93009        | 30/05/2014 16:45 |
| 201405301645GBPUSD104 | GBP/USD       | 1.67612        | 30/05/2014 16:45 |
| 201405301640EURUSD100 | EUR/USD       | 1.36382        | 30/05/2014 16:40 |
| 201405301640USDJPY100 | USD/JPY       | 101.764        | 30/05/2014 16:40 |
| 201405301635AUDUSD103 | AUD/USD       | 0.93010        | 30/05/2014 16:35 |
| 201405301635GBPUSD103 | GBP/USD       | 1.67603        | 30/05/2014 16:35 |
| 201405301630EURUSD099 | EUR/USD       | 1.36366        | 30/05/2014 16:30 |
| 201405301630USDJPY099 | USD/JPY       | 101.796        | 30/05/2014 16:30 |
| 201405301625AUDUSD102 | AUD/USD       | 0.93008        | 30/05/2014 16:25 |
| 201405301625GBPUSD102 | GBP/USD       | 1.67614        | 30/05/2014 16:25 |

Histórico de Taxas (Rate History) mostra as taxas na validade para todos os instrumentos.

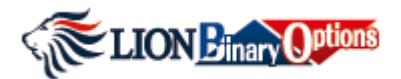

Guia de transferência Adicione Instrumentos Trade Transfer Account ▶ Rate Add ▶ Default ►Help ► Home Settings History Activity History Instrument Funds Adicionar Instrumento (Add instrument) permite que você veja múltiplos instrumentos em uma página (Até 3 opções) LION Binar Options Home Trade Account Rate History , Add Instrum , Transfer Int Funds ▶Default Settings ►Help SBP/USD 09:05 END SELECT **Purchasing period** 09:05 End Payout ratio: 80% 1 67400 ► + \$ 100 1.67390 HIGH ► +\$50 1.67380 1.67370 Market 1.67381 ► +\$10 1.67360 1.67350 +\$5 1.67340 LOW 1.67330 Clear 1.67320 1.67310 1.67300 Purchase \$50.00 08.55 A Purchasing period: 03m16s Time to Expiry: 06m16s AUD/USD 09:05 END SELECT **Purchasing period** 09:0 Payout ratio: 80% 0.92524 ► + \$ 100 0.92522 HIGH 0.92520 ▶ +\$50 0.92518 0.92516 Market 0.92522 + \$10 0.92514 0.92512 0.92510 +\$5 **LOW** 0.92508 0.92506 Clea 0.92504 0.92502 0.92500 Purchase \$50.00 08:55 AM Purchasing period: 02m38s ▶ Time to Expiry: 05m38s USD/JPY 09:00 END Unexpired SELECT 08:50 Start Payout ratio: 80% ► + \$100 102.064 **HIGH** 102.060 +\$50 102.056 102.037 + + \$10 102.052 102.048 ► +\$5 102.044 LOW

Purchasing period: Expiry
 Time to Expiry: 00m17s

102.040

102.036

102.032

| Instrument | Туре | Open Time | Rate at Open | Market  | Amount | Expiry Time | Payout Ratio(%) | Payout Amount | Close |
|------------|------|-----------|--------------|---------|--------|-------------|-----------------|---------------|-------|
| AUD/USD    | +    | 08:57     | 0.92520      | 0.92520 | 50.00  | 09:05       | 0.7829          | 39.15         | CLOSE |
| GBP/USD    | +    | 08:57     | 1.67359      | 1.67369 | 50.00  | 09:05       | 0.4060          | 20.30         | CLOSE |

11

Clear

\$5.00

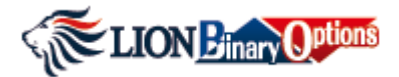

# Guia de transferência

# Configurações Padrão

| ►Home | ⊾ Trade<br>History | , Account<br>Activity | ⊾Rate<br>History | ⊾ Add<br>Instrument | ⊾ Transfer<br>Funds | .Default<br>Settings | ⊦Help |
|-------|--------------------|-----------------------|------------------|---------------------|---------------------|----------------------|-------|
|       |                    | ,,                    |                  | and a mone          |                     | 000000080            |       |

| Default Settings          |       | × |
|---------------------------|-------|---|
| Initial Trade Amount      |       |   |
| Amount                    | 10.00 |   |
|                           |       |   |
| Restore Default OK Cancel |       |   |

A Configurações Padrão (Default Setting) permite que você mude a configuração do valor da compra. O mínimo de valor a transferir é de \$1.